#### <u>Question :</u> Comment puis-je créer des groupes et y répartir des élèves ?

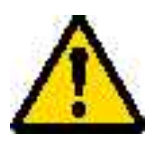

Attention: les dates dans le présent document, notamment les années scolaires en cours ou prochaine, ne sont données qu'à titre d'exemple. Ne pas les recopier.

## 1<sup>ère</sup> étape : création des groupes

#### A savoir :

Les groupes peuvent être créés à n'importe quel moment de l'année, pour l'année en cours ou pour l'année scolaire suivante (allemand, chorale, piscine,...).
Attention aux groupes religion. Bien préciser dans le libellé: "Enseignement religion...."

- Peu importe si on ne connaît pas encore le nom des enseignants ou des intervenants qui prendront en charge ces groupes. Il sera toujours possible de les rajouter ou les modifier.

### Procédure :

| ationale | École          | Élèves                | Gestion courante | in the second second |       |
|----------|----------------|-----------------------|------------------|----------------------|-------|
|          | Suivi effectif | s Prévision effectifs | Carte d'identité | Classes              | Suivi |
| Écolo    |                |                       |                  | $\sim$               |       |
| LCOIC    |                |                       |                  |                      |       |
|          |                |                       |                  |                      |       |
|          |                |                       |                  |                      |       |
| 3        |                |                       |                  |                      |       |

Sélectionner soit l'année scolaire en cours, soit l'année scolaire suivante, puis Chercher.

| Libelle      | Année                  |          |
|--------------|------------------------|----------|
|              | 2008-2009 🗸            | Chercher |
|              | 1993-1994              |          |
|              | 1995-1996              |          |
|              | 1996-1997<br>1997-1998 |          |
| Classes asso | 1998-1999              |          |
|              | 2000-2001              |          |
|              | 2001-2002              |          |
|              | 2003-2004              |          |
|              | 2004-2005              |          |
|              | 2006-2007 2007-2008    |          |
| C            | 2000-2005              |          |
|              | 2003-2010              |          |

| Liste des grou                   | ipes            |                      |             |
|----------------------------------|-----------------|----------------------|-------------|
|                                  | Libelle         | Année<br>2009-2010 🗸 | Chercher    |
| Classes                          | Regroupements   | Groupes              | Nouveau     |
| Libellé 💙 📥<br>Aucun élément tro | Classes<br>ouvé | associées            | Nb d'élèves |

Si des groupes ont déjà été créés, la liste de ces groupes apparaît. Sinon "aucun élément trouvé".

Cliquer sur Nouveau.

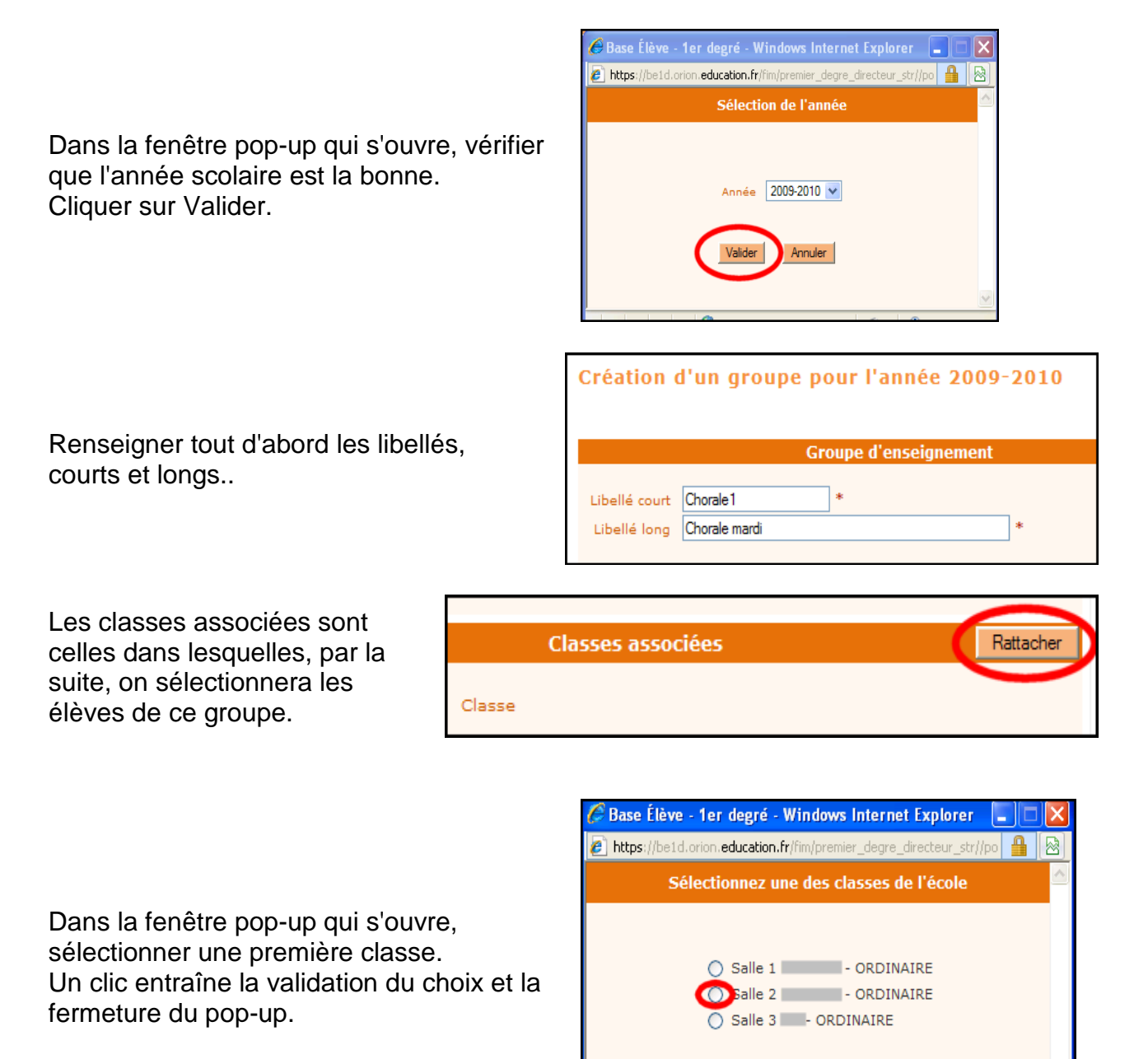

Annuler

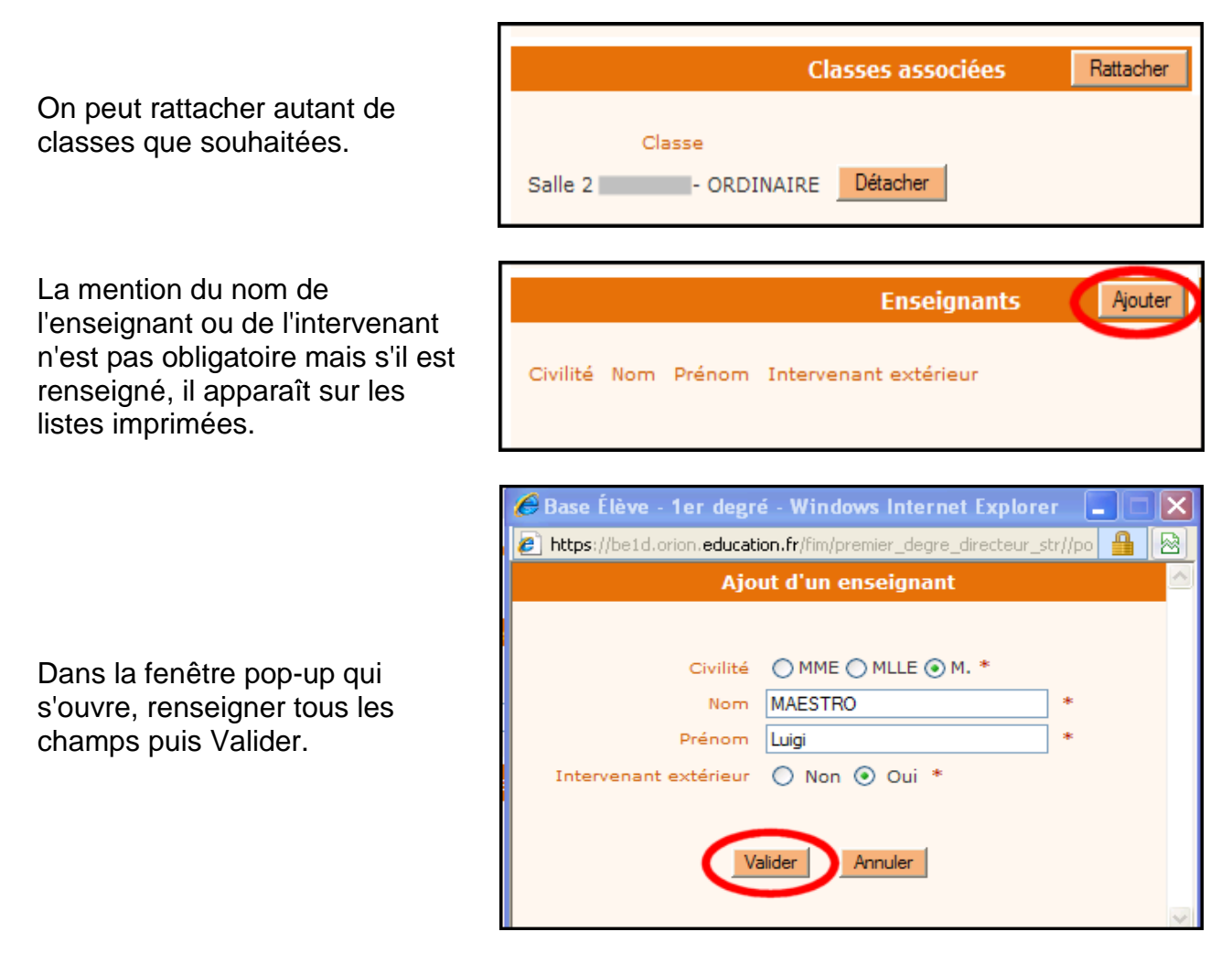

C'est terminé. Le groupe est créé.

| Création d'un groupe pour l'année 2009-2010                                             |           |
|-----------------------------------------------------------------------------------------|-----------|
| Groupe d'enseignement                                                                   |           |
| Libellé court Chorale 1 *<br>Libellé long Chorale mardi *                               |           |
| Classes associées                                                                       | Rattacher |
| Classe Salle 2 ORDINAIRE Détacher Salle 3 ORDINAIRE Détacher                            |           |
| Enseignants                                                                             | Ajouter   |
| Civilité Nom Prénom Intervenant extérieur<br>MONSIEUR <u>MAESTRO</u> Luigi Oui Détacher |           |
| Valider                                                                                 |           |

Après avoir validé, la liste des groupes apparaît:

| Liste des grou | ipes                 |                      |          |         |         |
|----------------|----------------------|----------------------|----------|---------|---------|
|                | Libelle              | Année<br>2009-2010 💌 | Chercher |         |         |
| Classes        | Regroupements        | Groupes              |          |         | Nouveau |
| Libellé 🔻 🔺    | Classe               | s associées          | Nb       | d'élève | 5       |
| Chorale mardi  |                      | 4                    |          | 0       | Ū       |
| En             | registrements 1 à 1, | sur 1 trouvés        |          |         | Page: 1 |

Pour modifier un élément du groupe (libellé, classes associées, enseignant), on clique sur son nom.

Pour supprimer un groupe, on clique sur la corbeille à droite.

Attention: on ne peut supprimer un groupe que s'il ne contient pas d'élèves. Si un groupe contient des élèves, il faudra d'abord les ôter avant de pouvoir le supprimer.

2<sup>ème</sup> étape : répartition des élèves Élèves Gestion courante Admission Radiation Répartition Scolarité Passage Les groupes étant créés, on peut y affecter des élèves. Procédure :

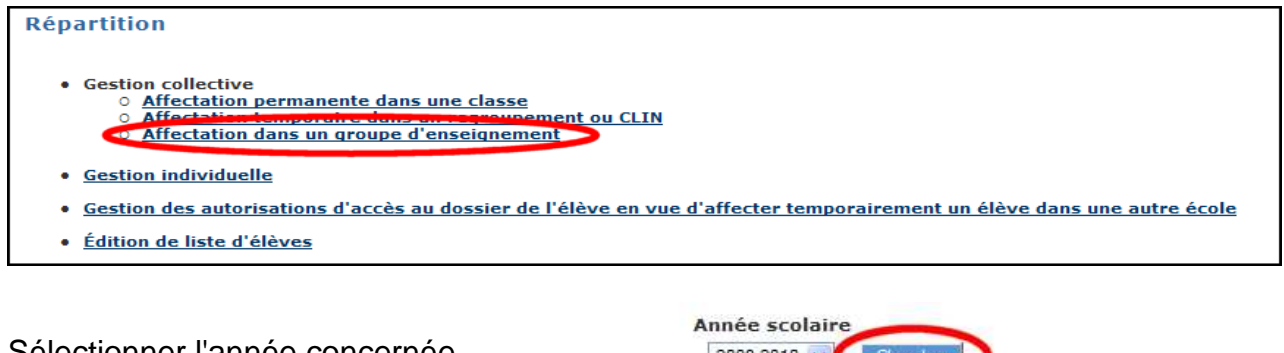

Sélectionner l'année concernée.

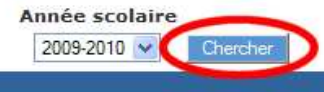

|                      | Recherche de gr | oupes d'enseigne         | ement             |          |
|----------------------|-----------------|--------------------------|-------------------|----------|
| La liste des groupes |                 | Année scolaire           | Chercher          |          |
| créés apparaît       |                 |                          |                   | Retour   |
|                      | Libellé         | Nb d'élèves              | Classes associées |          |
|                      | Chorale mardi   | 0                        | 4                 | Affecter |
|                      | Enreg           | jistrements 1 à 1, sur 1 | trouvés           | Page: 1  |

Date Fin

18/12/2009

https://be1d.orion.education.fr/f

Date Début

14/09/2009

💿 ) ouvelle période

Période du groupe d'enseignement

Dans la fenêtre pop-up qui s'ouvre, cliquer sur Nouvelle période.

Renseigner ensuite la période de

fonctionnement du groupe.

Certaines activités sont saisonnières (le ski par exemple) ou à élèves variables (piscine). Mais un groupe peut fonctionner sur l'année scolaire entière.

Les élèves à affecter à un groupe se trouvent dans les classes qui ont été associées lors de la création du groupe, classes que l'on retrouve dans la barre bleue foncée, en bas.

Cliquer sur l'une des classes associées.

|                           |                                          |                  |                                       |                          |                |                           | _ |
|---------------------------|------------------------------------------|------------------|---------------------------------------|--------------------------|----------------|---------------------------|---|
|                           |                                          |                  | Information                           | 15                       |                |                           |   |
| Anné<br>scolair<br>Périod | e 2009-2010<br>14/09/2009-<br>18/12/2009 |                  | Nom groupe<br>Nom(s)<br>enseignant(s) | Chorale ma<br>M. MAESTRO | rdi<br>O Luigi | Nombre élèves<br>affectés | 0 |
| Elèves dé                 | éja répartis                             |                  |                                       |                          |                |                           |   |
|                           |                                          |                  |                                       |                          |                |                           |   |
| Nom                       | Prénom                                   | Sexe             | Né(e) le                              | Cycle                    | Nivea          | u Classe                  |   |
| Aucun élé                 | ement trouvé                             |                  |                                       |                          |                |                           |   |
| Elèves à                  | répartir                                 |                  |                                       |                          |                |                           |   |
|                           | <u>Salle</u>                             | <u>2 - Sille</u> | <u>3</u> - <u>Elèves de l</u>         | 'extérieur               |                | Retou                     | ſ |
|                           |                                          |                  |                                       |                          |                |                           |   |

| Dans la fenêtre pop-up qui s'ouvre, |
|-------------------------------------|
| cocher les élèves à affecter à ce   |
| groupe.                             |
| Puis valider en bas de la liste.    |

|       | Nom 🏲 📥 | Prénom 🌱 📥 | Sexe 🔻 📥 | Né(e) le   |            |    | Class |
|-------|---------|------------|----------|------------|------------|----|-------|
|       |         |            | м        | 26/10/2006 | MATERNELLE | PS | Salle |
| 🖸 Ju  |         |            | F        | 14/03/2006 | MATERNELLE | PS | Salle |
|       |         |            | м        | 30/01/2005 | MATERNELLE | MS | Salle |
| DE    |         | 1          | м        | 23/06/2006 | MATERNELLE | PS | Salle |
| FA TO | ex.     |            | м        | 12/10/2005 | MATERNELLE | MS | Salle |
| 🗌 FJ  |         |            | F        | 14/10/2006 | MATERNELLE | PS | Salle |
| GA    |         |            | F        | 25/09/2006 | MATERNELLE | PS | Salle |
| GC GC |         |            | м        | 07/06/2005 | MATERNELLE | MS | Salle |
| AL D  |         |            | F        | 10/10/2006 | MATERNELLE | PS | Salle |

#### Répartition dans un groupe d'enseignement

La liste des élèves apparaît.

Sur la ligne de chaque élève, à droite, une corbeille permet d'ôter l'élève de ce groupe.

|                              |                                        |                | Information                           | 15                             |          |                       |   |
|------------------------------|----------------------------------------|----------------|---------------------------------------|--------------------------------|----------|-----------------------|---|
| Année<br>scolaire<br>Période | 2009-2010<br>14/09/2009-<br>18/12/2009 |                | Nom groupe<br>Nom(s)<br>enseignant(s) | Chorale mardi<br>M. MAESTRO Lu | igi Nomb | re élèves<br>affectés | 4 |
| Elèves déj                   | a répartis                             |                |                                       |                                |          |                       |   |
| Nom                          | Prénom                                 | Sexe           | Né(e) le                              | Cycle                          | Niveau   | Classe                |   |
| BU                           |                                        | F              | 14/03/2006                            | MATERNELLE                     | PS       | Salle 2               | Ť |
| FA                           |                                        | M              | 12/10/2005                            | MATERNELLE                     | MS       | Salle 2               | Ť |
| GO                           |                                        | M              | 07/06/2005                            | MATERNELLE                     | MS       | Salle 2               | Ū |
| KE                           |                                        | F              | 13/09/2005                            | MATERNELLE                     | MS       | Salle 2               | ŵ |
|                              | Enregist                               | trement        | s 1 à 4, sur 4 ti                     | ouvés                          |          | Page :                | 1 |
| Elèves à ré                  | épartir                                |                |                                       |                                |          |                       |   |
|                              | Salle 2                                | - <u>Salle</u> | <u>3</u> - <u>Elèves de l</u>         | 'extérieur                     |          | Retou                 | - |

# 3<sup>ème</sup> étape : changements ou correction

Un élève change de groupe ou doit être retiré d'un groupe. La procédure est identique au début:

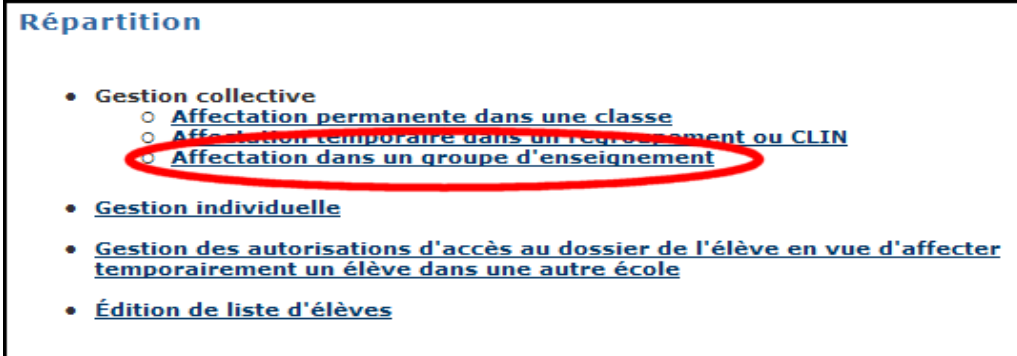

Sélection de l'année scolaire.

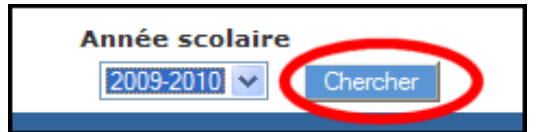

|                      | Année scolaire          |                   |          |
|----------------------|-------------------------|-------------------|----------|
|                      | 2009-2010 💌             | Chercher          |          |
|                      |                         |                   | Retour   |
| Libellé              | Nb d'élèves             | Classes associées |          |
| <u>Chorale mardi</u> | 4                       | 4                 | Affecter |
| Enreg                | istrements 1 à 1, sur 1 | trouvés           | Page: 1  |

Repérer le groupe. Cliquer sur Affecter.

Dans la fenêtre pop-up qui s'ouvre, il est possible de choisir l'une des périodes définies précédemment ou d'en créer une nouvelle.

S'il s'agit d'enlever ou de rajouter un élève, c'est une période qui a déjà été définie.

| https://be1d.orion.education.fr/fim/ | premier_degre_directeur_str) 🔒 🔯 |
|--------------------------------------|----------------------------------|
| Période du groupe d'ensei            | gnement                          |
| Périodes existantes                  |                                  |
| Nouvelle période                     | 9 <b>au</b> 18/12/2009           |
| Date Début                           | Date Fin                         |
|                                      |                                  |
|                                      |                                  |
| Valider                              | Annuler                          |

## 4<sup>ème</sup> étape : listing

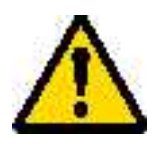

Attention: selon l'année considérée, la procédure diffère.

Pour l'<u>année scolaire suivante</u>, on ne peut pas éditer de listes. On ne peut que visualiser les élèves qui ont été répartis dans le groupe selon la procédure indiquée ci-dessus.

Pour l'année en cours, on pourra éditer les listes en Gestion courante.

#### Procédure :

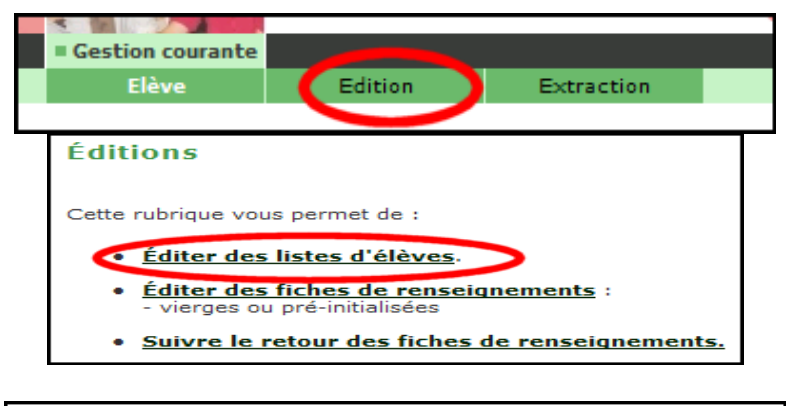

|   | ×                                                                                                    | Chercher |
|---|----------------------------------------------------------------------------------------------------|----------|
|   | Liste de suivi des attributions d'INE<br>Liste des élèves avec les personnes à contacter d'urgence                                       |          |
|   | Liste des parents d'élèves pour les associations de parents d'élèves<br>Liste simple d'élèves                                            |          |
| L | Liste simple d'élèves avec des cases à cocher<br>Liste d'élèves pour le medeur social épédecin PMI                                       |          |
| ľ | Liste des groupes d'enseignement<br>Liste des départements d'élisité entent<br>Liste des personnes autorisées à venir chercher un enfant |          |
|   | Liste des élèves pour l'autorisation photo                                                                                               |          |

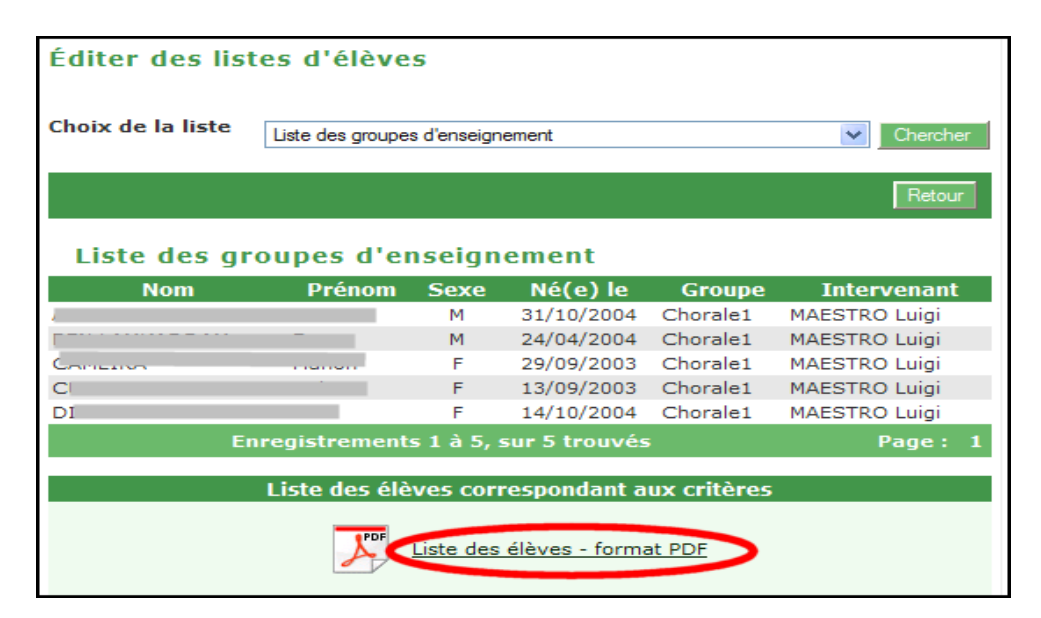

| e RUE OLI SAPIN<br>676<br>Tel: 056531164<br>Fax<br>Countel: <u>ce:06703146</u> | Cigles wheelpoing fr                                 |                                   | es d'ensei                                                                     | nement                                                             |                                                                                             |
|--------------------------------------------------------------------------------|------------------------------------------------------|-----------------------------------|--------------------------------------------------------------------------------|--------------------------------------------------------------------|---------------------------------------------------------------------------------------------|
|                                                                                | LIGGE G                                              | ee group                          | ee a ences                                                                     | anement                                                            |                                                                                             |
|                                                                                |                                                      |                                   |                                                                                |                                                                    |                                                                                             |
|                                                                                |                                                      | Année sco                         | ain 2008-201                                                                   | 0                                                                  |                                                                                             |
|                                                                                |                                                      | Antée sco                         | laine 2008-201                                                                 | 10                                                                 |                                                                                             |
| Note                                                                           | Prénom                                               | Année sco<br>Sexe                 | laire 2008-201<br><i>Hid(e) le</i>                                             | 00<br>Groupe                                                       | intervenant                                                                                 |
| Nore                                                                           | Prénom                                               | Année sco<br>Sexe<br>M            | laire 2008-201<br><i>Né(e) le</i><br>31/10/2004                                | 0<br>Oroupe<br>Chaniet                                             | Intervenant<br>MAESTRO Luca                                                                 |
| Note<br>Succession                                                             | Prénom<br>Younan<br>Enzo                             | Année sco<br>Sexe<br>M<br>M       | Né(e) le<br>31/10/2004<br>24/04/2004                                           | 0<br>Oroupe<br>Chuniet<br>Chuniet                                  | Intervenant<br>MAESTRO Lugi<br>MAESTRO Lugi                                                 |
| Nom<br>Australia<br>Generalia                                                  | Prénom<br>Younm<br>Enzo<br>Manon                     | Antée sco<br>Sexe<br>M<br>F       | M6(e) /e<br>31/10/2004<br>24/04/2004<br>29/09/2005                             | 0<br>droupe<br>Chaniet<br>Chaniet<br>Chaniet                       | Intervenant<br>MAESTRO Lugi<br>MAESTRO Lugi<br>MAESTRO Lugi                                 |
| Nom<br>Austral<br>BE                                                           | Prénom<br>Youran<br>Enzo<br>Mancon<br>Solatina       | Antée sco<br>Sexe<br>M<br>F<br>F  | M6(e) /e<br>31/10/2004<br>24/04/2004<br>29/05/2005<br>13/06/2005               | 0<br>Groupe<br>Chantet<br>Chantet<br>Chantet<br>Chantet            | Intervenant<br>MAESTRO Lugi<br>MAESTRO Lugi<br>MAESTRO Lugi<br>MAESTRO Lugi                 |
| Non<br>Automa<br>Epitemeter<br>Contracting<br>Contracting                      | Prénom<br>Youres<br>Enzo<br>Manon<br>Solétna<br>Felx | Antile sco<br>Sexe<br>M<br>F<br>F | Né(e) le<br>31/10/2004<br>24/04/2004<br>29/09/2005<br>13/09/2005<br>14/10/2004 | 0<br>Groupe<br>Chantet<br>Chantet<br>Chantet<br>Chantet<br>Chantet | Intervenant<br>MAESTRO Lugi<br>MAESTRO Lugi<br>MAESTRO Lugi<br>MAESTRO Lugi<br>MAESTRO Lugi |

Liste au format pdf :

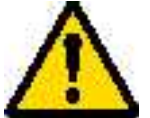

Attention: il n'y a, pour le moment, pas de possibilité de filtrer la liste obtenue à l'aide de critères (tel groupe en particulier par exemple).

On obtient donc tous les élèves de tous les groupes....

Pour obtenir des listes particulières, l'emploi d'un tableur (Excel ou Open Office) est indispensable.

Voir à ce propos le mode d'emploi "Comment puis-je obtenir et gérer des listes de groupes d'enseignement" (question nr. 19) ici: http://ticestrasbourg.site.ac-strasbourg.fr/articles.php?lng=fr&pg=155